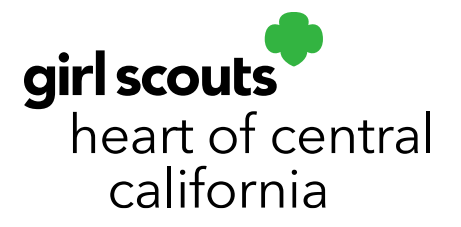

## **Retrieving Troop Registration Link**

Are there troop users who have not received the Smart Cookies registration email? Easily resend the link from Smart Cookies. Please ensure <u>noreply@abcsmartcookies.com</u> is in their email safe sender's list and that the email has not gone to spam.

- 1. Log in to Smart Cookies (www.abcsmartcookies.com).
- 2. Go to My Service Unit; click User Management.

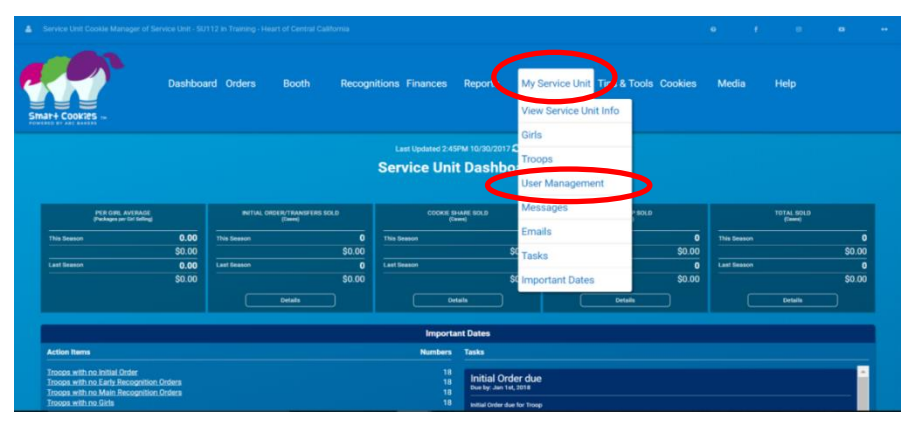

- 3. Click on the **Refine Search** filter bar and search for the user you are looking for. Click on **Apply Search Parameters**.
- 4. Click on the checkbox to the far left of the user's name.

| Filter by Dis | tricts          |                   |                | Filter by Service Uni       | its          |             |                                     | Filter by Troop | 6          |   |           | Apply |
|---------------|-----------------|-------------------|----------------|-----------------------------|--------------|-------------|-------------------------------------|-----------------|------------|---|-----------|-------|
| rag a column  | header here t   | group by that     | t column       |                             |              |             |                                     |                 |            | P | Q. Search |       |
| Active        | Role 🐨          | Position <b>T</b> | Description    | Ψ.                          | First Name T | Last Name T | Usemame                             |                 |            | Ŧ | Status 🐨  |       |
|               | Q               | Q                 | Q              |                             | Q            | Q           | Q                                   |                 |            |   | Q         |       |
|               | Troop           | Troop Coo         | 3230           |                             | Jill         | Vogele      | jill.vogele@girlscoutshcc.org Regis |                 | Registered |   |           |       |
| 0 30 ·        | 40 50<br>w User | Manage Sel        | ected Users Se | nd Registration Notificatio | on           |             |                                     |                 |            |   |           |       |

5. Click Manage Selected Users at the bottom of the page and choose either Send Registration Information or Retrieve Registration Link.

girlscoutshcc.org

Sacramento Regional Program Center and STEM Center + MakerSpace 6601 Elvas Avenue Sacramento, CA 95819 t 800.322.4475 • f 916.452.9182 Modesto Regional Program Center and STEM Center + MakerSpace 3330 Oakdale Road Modesto, CA 95355 t 209.545.3620 • f 209.545.3621

| 5mar+ Cookie<br>Manage Us  | sers       | Dashboard Orders                                            | Booth Recognitions             | Finances F                                           | Reports My                                                           | y Service Unit                           | Tips & Tools Cookies                                           | Med      | dia Help         |         |
|----------------------------|------------|-------------------------------------------------------------|--------------------------------|------------------------------------------------------|----------------------------------------------------------------------|------------------------------------------|----------------------------------------------------------------|----------|------------------|---------|
| Filter by Dis              | tricts     |                                                             | Filter by Service Un           | its                                                  |                                                                      |                                          | Filter by Troops                                               |          |                  | Apply   |
| Drag a column              | header he  | User Permissions                                            |                                |                                                      |                                                                      |                                          |                                                                | Ð        | Q Search         |         |
| <ul> <li>Active</li> </ul> | Role       | Report Permissions                                          | T                              | First Name 🔻                                         | Last Name 🕎                                                          | Username                                 |                                                                | ٣        | Status 🖤         |         |
| < <                        | Q<br>Troop | Send Registration Information                               |                                | Q<br>Jill                                            | Q.<br>Vogele                                                         | Q<br>jill.vogele@girlscoutshcc.org       |                                                                |          | Q.<br>Registered | 2 🖻 💁 🗖 |
| 20 30 4                    | 10 50      | Set User Status to Registered<br>Retrieve Registration Link |                                |                                                      |                                                                      |                                          |                                                                |          |                  |         |
| Add Nev                    | v User     | Manage Selected Users                                       | Send Registration Notification | on                                                   |                                                                      |                                          |                                                                |          |                  |         |
| Smatt                      |            | ALSO VISIT<br>airlscoutcookies.org<br>airlscouts.org        |                                | APPS<br>Smart Cookie<br>Smart Cookie<br>Booth Locate | es Mobile - <u>App St</u> u<br>es Cupboard - <u>App</u><br><u>21</u> | pre or Google Play<br>Store or Google Pl | GSUSA COOKIE<br>en r os<br>Coogle piay<br>ay<br>ay<br>ay<br>ay | FINDER A | APP              |         |

Clicking on **Send Registration Information** will resend the registration email via email. You will get a prompt confirming you want to resend. Click **Yes** to resend.

| Send Registra      | tion               |                   |                       |
|--------------------|--------------------|-------------------|-----------------------|
| Are you sure you w | ant to send regist | ration email to t | the 1 selected users? |
|                    | Yes                | No                |                       |

If the user still does not receive the email and it is not in a spam folder, verify the email address is correct in Smart Cookies. Clicking on **Retrieve Registration Link** will bring up a prompt that will ask you if you would like to copy the link (so you may put the direct link in an email) or **Go to Link** (will take you directly to the webpage to register the troop cookie manager).

| nia | Registration Li                                         | nk:                                                                                                    |     |
|-----|---------------------------------------------------------|----------------------------------------------------------------------------------------------------|-----|
|     | Please advise the<br>email address to<br>noreply@abcsma | e person requesting the registration link to add the following<br>their safe sender list in their email program:<br>rtcookies.com | ps  |
|     | Niki Contreras                                          | https://www.abcsmartcookies, Copy Link Go To Link Close                                                                           | DY. |